## Self Service Attendance Instructions for Faculty

**Summary:** Beginning in the 2022 Spring semester we will no longer send out the paper census rolls for instructors to complete and send back to the Registrar's Office. The instructor will now record attendance in Self Service. We are piloting the Self Service Attendance process during the 2021 Fall semester for all 2<sup>nd</sup> 8 week classes and will make adjustments as necessary for the 2022 Spring semester. Instructors for those classes will take attendance using both Self Service along with the traditional paper copy of census roll.

This document will provide instructions to faculty on how to record attendance in Self Service.

Part I shows how to login and locate your courses & new features (pages 2 - 5).
Part II shows how to record attendance for a Face to Face Course (pages 6 - 9).
Part III shows how to record attendance for an Online Course (pages 10 - 13).
Part IV shows how to record attendance for a Hybrid Course (pages 14 - 15).
Part V shows how to record attendance for an Independent Study Course (which is contact hours not membership hours) (pages 16 - 18).

Part VI shows you how to certify your census rolls (page 19).

### Step I: Login to Self Service

Navigate to our homepage (<u>www.alamancecc.edu</u>) and click on Quick Links which is in yellow near the top middle of the page. Then select Self Service as shown below:

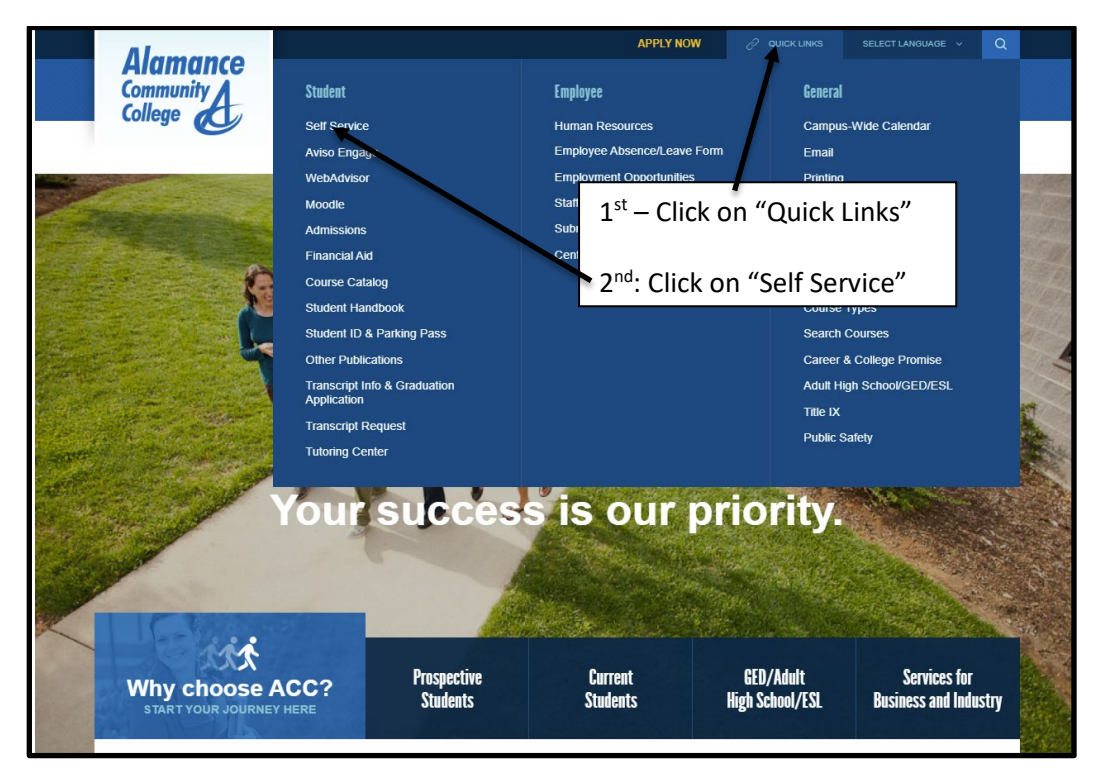

The following screen will popup:

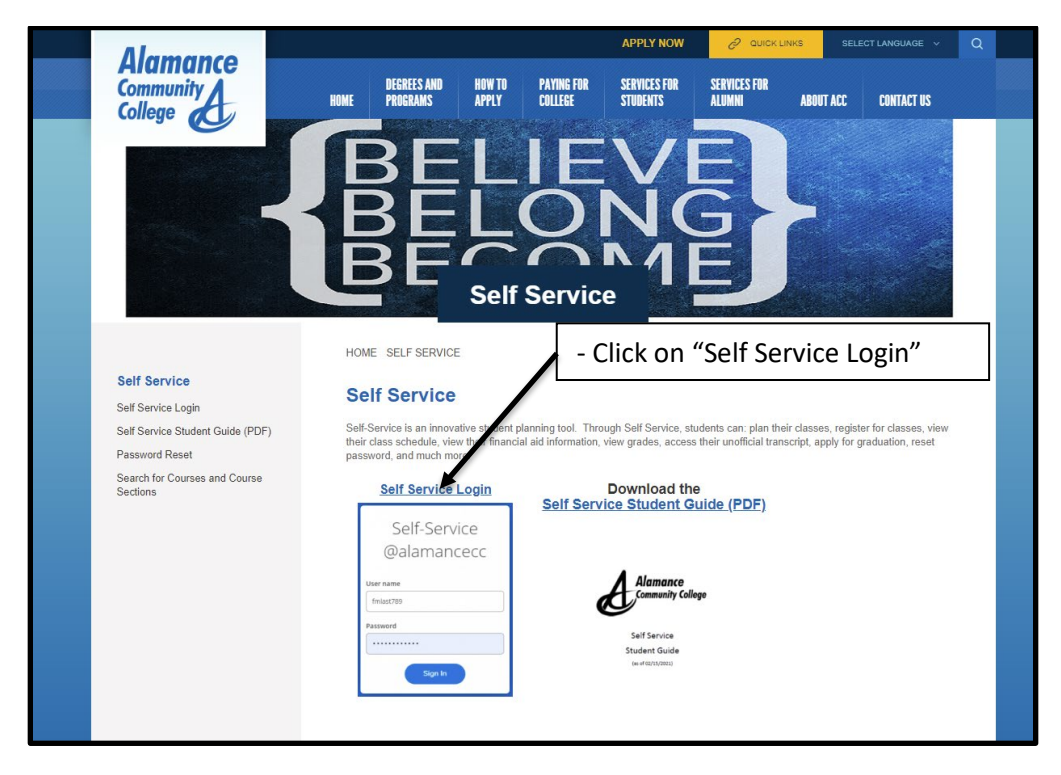

| Alamance<br>Community College                                      |                                                                                                    |
|--------------------------------------------------------------------|----------------------------------------------------------------------------------------------------|
| Alamance<br>Serv<br><sup>User name</sup>                           | CC Self-<br>ice<br>- Enter User Name and Password<br>& Click "Sign In"                                                 |
| Hello, Welcome to Colleague Self-Service!                          | In                                                                                                    |
| Choose a category to get started.                                  | Student Planning<br>Here you can search for courses, plan your terms, and schedule & register<br>your course sections. |
| Course Catalog<br>Here you can view and search the course catalog. | Faculty<br>Here bu can view your active classes and submit grades and waivers for<br>students.                         |
| © 2000-2021 Ellucian Company L.P. a                                | and its affiliates. All rights reserved. <u>Privacy</u>                                                                |
|                                                                    | Click on "Faculty"                                                                                                    |

A list of all of your assigned courses are listed – as shown below:

| • | Daily Work · Faculty · Faculty Ove               | laily Work · Faculty · Faculty Overview         |                                                          |       |                                                          |  |  |  |  |  |
|---|--------------------------------------------------|-------------------------------------------------|----------------------------------------------------------|-------|----------------------------------------------------------|--|--|--|--|--|
|   | Manage your courses by selecting a section below |                                                 |                                                          |       |                                                          |  |  |  |  |  |
| Ē |                                                  |                                                 |                                                          |       |                                                          |  |  |  |  |  |
|   | 2021 Fall Semester                               |                                                 |                                                          |       |                                                          |  |  |  |  |  |
| Č | Section                                          | Times                                           | Locations                                                | Books | Census Dates                                             |  |  |  |  |  |
| - | ACA-111-01W: College Student<br>Success          | M 11:15 AM - 12:10 PM<br>8/16/2021 - 12/14/2021 | TBD<br>Classroom Hours                                   |       | 8/23/2021 Census                                         |  |  |  |  |  |
| ۲ | ACA-111-04I: College Student<br>Success          | TBD<br>8/16/2021 - 12/14/2021                   | Off Campus Locations for CU,<br>OFFC1<br>Classroom Hours |       | 8/23/2021 Census                                         |  |  |  |  |  |
|   | ACA-111-51E: College Student<br>Success          | 10/12/2021 - 12/14/2021                         | Distance Education/Online, ONLNE<br>Online Class         |       | 10/21/2021 Census - Certification Opens<br>On 10/21/2021 |  |  |  |  |  |

### New features:

|          | Daily                                                               | v Work                                                                                                    | Faculty - Facult                                                                                                | v Overview        |            |                  |                                                                           |     |                   |   |
|----------|---------------------------------------------------------------------|----------------------------------------------------------------------------------------------------|----------------------------------------------------------------------------------------------------|-------------------|------------|------------------|---------------------------------------------------------------------------|-----|-------------------|---|
| ♠        |                                                                     |                                                                                                    | <u> </u>                                                                                                    | · · · · · · · · · |            |                  |                                                                           |     |                   |   |
|          | Se                                                                  | ction D                                                                                                    | etails                                                                                                    |                   |            |                  |                                                                           |     |                   |   |
| <b>_</b> | < <u>B</u> a                                                        | ack to Cours                                                                                                    | <u>ies</u>                                                                                                    |                   |            |                  |                                                                           |     |                   |   |
| <b>₽</b> | AC<br>2021<br>Grah<br>T/Th<br>8/16<br>A Wi<br>8/16<br>Dista<br>Seat | CA-122<br>1 Fall Semes<br>nam Campu<br>12:40 PM -<br>1/2:021 - 10/1<br>ing, A324 La<br>W/Th/F/Sa/<br>//2021 - 10/1<br>ance Educat<br>ts Available<br>dline Dates | -47H: Colle<br>ter<br>s<br>1:35 PM<br>11/2021<br>b/Shop Hours<br>Su -<br>11/2021<br>ion/Online, ONLN<br>9 of 20 | ege Transfer      | Success    |                  | Three new Feature<br>- Deadline Dates<br>- Attendance Tab<br>- Census Tab | es  |                   |   |
|          | vvai                                                                | Roster                                                                                                    | Attendance                                                                                                    | Census G          | irading Bo | ooks Permissions | Waitlist                                                                  |     |                   |   |
|          |                                                                     | Roster                                                                                                    | Accentative                                                                                                    |                   |            |                  | THE                                                                       |     |                   |   |
|          |                                                                     |                                                                                                    |                                                                                                    |                   |            |                  |                                                                           | e i | Print 🖸 Email All | ~ |
|          |                                                                     | Student Na                                                                                                    | ame                                                                                                    |                   | Student ID |                  | Class Level                                                               |     | Preferred Email   |   |
|          |                                                                     |                                                                                                    |                                                                                                    |                   |            | I                | Freshman Associate                                                        |     |                   |   |
|          |                                                                     |                                                                                                    |                                                                                                    |                   |            |                  |                                                                           |     |                   |   |
|          |                                                                     |                                                                                                    |                                                                                                    |                   |            |                  | Freshman Associate                                                        |     |                   |   |

Click on any one of your courses and the following will pop up:

Click on Deadline Dates & the following pops up with information on key deadline dates for the course:

| • | Daily Work - Faculty - Faculty C                                                                       | Daily Work Faculty Faculty Overview                                      |                                        |              |                     |            |  |  |  |  |
|---|----------------------------------------------------------------------------------------------------|--------------------------------------------------------------------------|----------------------------------------|--------------|---------------------|------------|--|--|--|--|
| 會 | Section Details<br>< <u>Back to Courses</u>                                                            |                                                                          |                                        |              |                     |            |  |  |  |  |
| ġ | ACA-122-47H: Colleg<br>2021 Fall Semester<br>Graham Campus                                             | e Transfer Success                                                       |                                        |              |                     |            |  |  |  |  |
| • | T/Th 12:40 PM - 1:35 PM<br>8/16/2021 - 10/11/2021<br>A Wing, A324 Lab/Shop Hours<br>M/T/W/Th/F/Sa/Su - | Deadline Dates<br>ACA-122-47H: College Transfer Su<br>2021 Fall Semester | iccess                                 | ×            |                     |            |  |  |  |  |
|   | 8/16/2021 - 10/11/2021<br>Distance Education/Online, ONLNE L<br>Seats Available 9 of 20                | Last Day to Add<br>First Day to Drop<br>Last Day to Drop without a Grade | 11/17/2021<br>8/16/2021<br>e 8/20/2021 |              |                     |            |  |  |  |  |
|   | Deadline Dates Waitlisted 0                                                                            | Last Day to Drop with a Grade                                            | 11/17/2021                             |              |                     |            |  |  |  |  |
|   | Roster Attendance                                                                                      |                                                                          | Close                                  |              |                     |            |  |  |  |  |
|   |                                                                                                    |                                                                          |                                        |              | 🔒 Print 🖾 Email All | 🕫 Export 🗸 |  |  |  |  |
|   | Student Name                                                                                           | Student ID                                                               | Class Le                               | evel         | Preferred Email     |            |  |  |  |  |
|   |                                                                                                    |                                                                          | Freshm                                 | an Associate |                     |            |  |  |  |  |
|   |                                                                                                    |                                                                          | Freshm                                 | an Associate |                     |            |  |  |  |  |

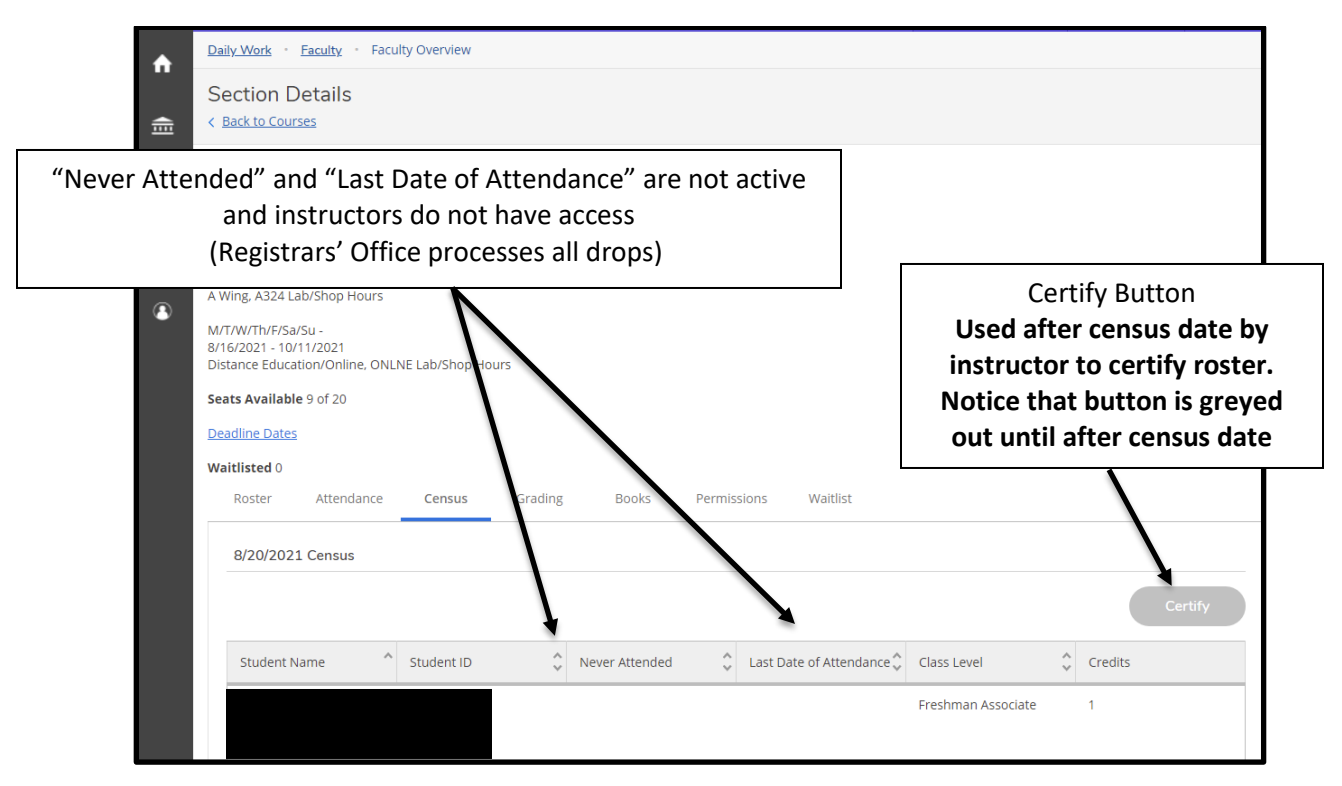

Click on Census Column and the following pops up:

## II – Recording Attendance for a Face to Face class:

| •        | Daily Work · Faculty · Faculty Overview                                                            |                           |                                                                  |                                                                                                    |                       |                                                          |  |  |  |
|----------|----------------------------------------------------------------------------------------------------|---------------------------|------------------------------------------------------------------|----------------------------------------------------------------------------------------------------|-----------------------|----------------------------------------------------------|--|--|--|
| <u> </u> | Manage your courses by selecting a section below                                                   |                           |                                                                  |                                                                                                    |                       |                                                          |  |  |  |
|          | 2021 Fall Semester                                                                                 |                           |                                                                  | <i></i>                                                                                                    | ]                     |                                                          |  |  |  |
| Ģ        | Section                                                                                            | Times                     | Click on                                                         | "ACA-111-01W"                                                                                                   | Books                 | Census Dates                                             |  |  |  |
| -        | ACA-111-01W: College Studes                                                                        | M 11:15 AM<br>8/16/2021 - | 1 - 12:10 PM<br>- 12/14/2021                                     | TBD<br>Classroom Hours                                                                                          |                       | 8/23/2021 Census                                         |  |  |  |
| ٢        | ACA-111-04I: College Student<br>Success                                                            | TBD<br>8/16/2021 -        | 12/14/2021                                                       | Off Campus Locations for CU,<br>OFFC1<br>Classroom Hours                                                        |                       | 8/23/2021 Census                                         |  |  |  |
|          | ACA-111-51E: College Student<br>Success                                                            | 10/12/2021                | 21 - 12/14/2021 Distance Education/Online, ONLNE<br>Online Class |                                                                                                    |                       | 10/21/2021 Census - Certification Opens<br>On 10/21/2021 |  |  |  |
|          | ACA-111-51W: College Student<br>Success                                                            | M/W 12:40<br>10/12/2021   | PM - 1:35 PM<br>- 12/14/2021                                     | TBD<br>Classroom Hours                                                                                          |                       | 10/25/2021 Census - Certification Opens<br>On 10/25/2021 |  |  |  |
|          | ACA-122-57H: College Transfer T 12:40 PM - 1:<br>Success 10/12/2021 - 1:<br>TBD<br>10/12/2021 - 1: |                           | - 1:35 PM<br>- 12/14/2021<br>- 12/14/2021                        | - 1:35 PM TBD<br>- 12/14/2021 Lab/Shop Hours<br>Distance Education/Online, ONLNE<br>- 12/14/2021 Lab/Shop Hours |                       | 10/21/2021 Census - Certification Opens<br>On 10/21/2021 |  |  |  |
|          |                                                                                                    | C                         | > 2000-2021 Ellucian                                             | Company L.P. and its affiliates. All rights rese                                                                | erved. <u>Privacy</u> |                                                          |  |  |  |

### Select a face to face class

The roster for the class is the default screen that will be displayed – as shown below:

|            | Daily Work - Faculty - Faculty Overview                                                                                                    |                                    |                              |                   |
|------------|----------------------------------------------------------------------------------------------------|------------------------------------|------------------------------|-------------------|
| Ē          | Section Details < Back to Courses                                                                                                    |                                    |                              |                   |
| <b>(</b> ) | ACA-111-01W: College Student :<br>2021 Fall Semester<br>Graham Campus<br>M 11:15 AM - 12:10 PM<br>8/16/2021 - 12/14/2021<br>TBD<br>Seats Available 16 of 20<br>Deadline Dates<br>Waitlisted 0<br>Roster Attendance Census Gra | Click on "Attendar<br>the Attendar | lance" to open<br>nce Module |                   |
|            |                                                                                                    |                                    | 4                            | Print 🖾 Email All |
|            | Student Name                                                                                                    | Student ID                         | Class Level                  | Preferred Email   |
|            | ۲                                                                                                    |                                    | Freshman Certificate/Diploma |                   |
|            |                                                                                                    |                                    | Freshman Associate           |                   |
|            |                                                                                                    |                                    | Freshman Certificate/Diploma |                   |

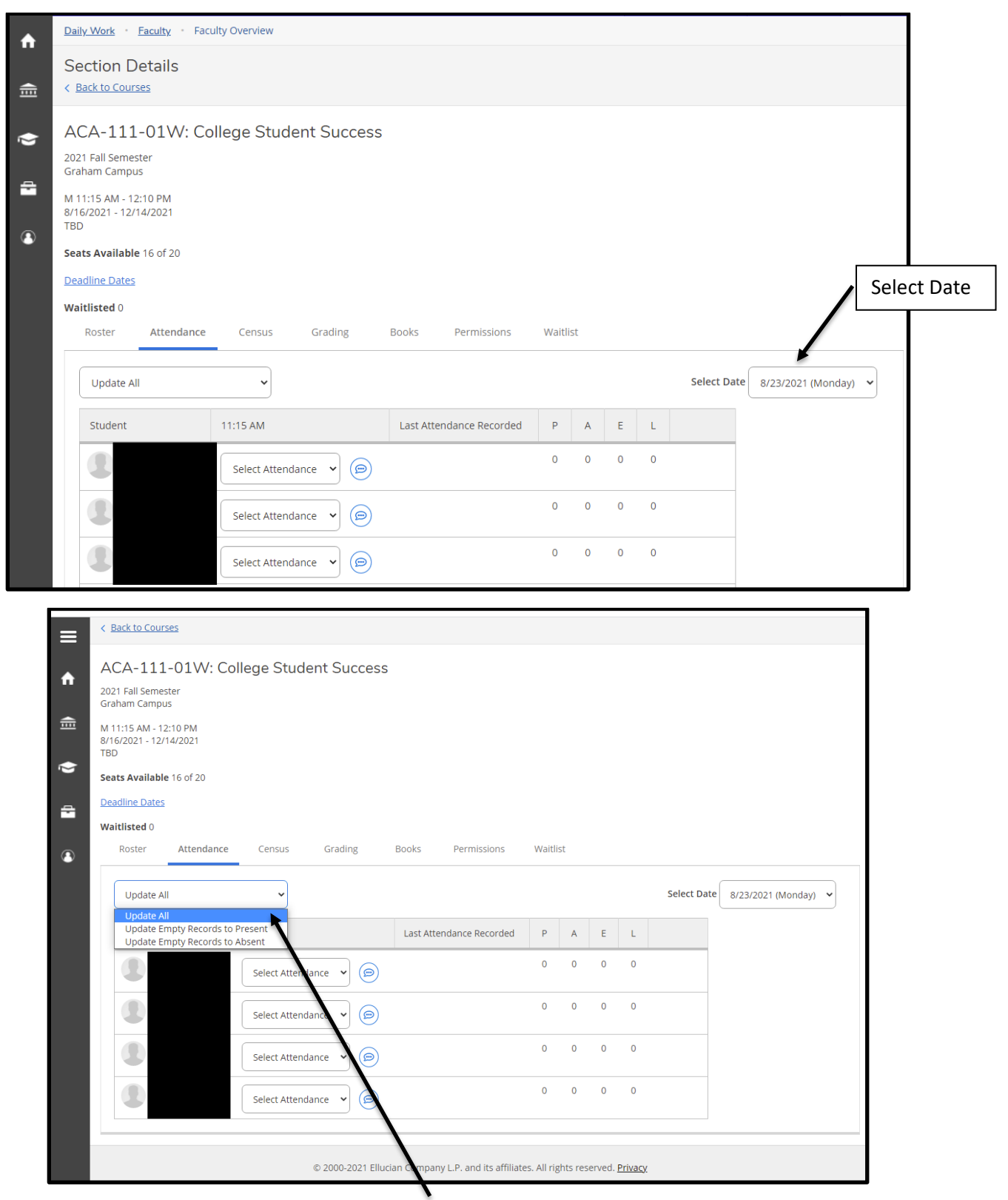

Select either "Update All" as shown above or

## Select "Attendance" for each student as shown below

| ≡ | < Back to Courses                                      |                                                |                                         |             |              |             |                |                   |             |            |
|---|--------------------------------------------------------|------------------------------------------------|-----------------------------------------|-------------|--------------|-------------|----------------|-------------------|-------------|------------|
| A | ACA-111-01W: Co<br>2021 Fall Semester<br>Graham Campus | llege Student Succe                            | ess                                     |             |              |             |                |                   |             |            |
| ŧ | M 11:15 AM - 12:10 PM<br>8/16/2021 - 12/14/2021<br>TBD |                                                |                                         |             |              |             |                |                   |             |            |
| 0 | Seats Available 16 of 20                               |                                                |                                         |             |              |             |                |                   |             |            |
| • | Deadline Dates Waitlisted 0                            |                                                |                                         |             |              |             |                |                   |             |            |
| 3 | Roster Attendance                                      | Census Grading                                 | Books Permissions                       | Waitlis     | t            |             |                |                   |             |            |
|   | Update All                                             | ~                                              |                                         |             |              |             |                | Select Dat        | e 8/23/2021 | (Monday) 🗸 |
|   | Student                                                | 11:15 AM                                       | Last Attendance Recorded                | Ρ           | А            | Е           | L              |                   |             |            |
|   |                                                        | Select Attendance 🗸                            | ٢                                       | 0           | 0            | 0           | 0              |                   |             |            |
|   |                                                        | Present<br>Absent, no excuse                   | ٢                                       | 0           | 0            | 0           | 0              |                   |             | ,          |
|   | ۲                                                      | Absent, excused<br>Late<br>Select Attendance V |                                         | Th<br>ma    | is li<br>ake | nk a<br>cor | allov<br>nme   | ws you<br>ents on | to          |            |
|   |                                                        | Select Attendance 👻                            |                                         | inc         | livio        | dua         | l stu          | idents            |             |            |
|   |                                                        | © 2000-2021                                    | Ellucian Company L.P. and its affiliate | es. All rig | hts res      | erved.      | <u>Privacy</u> |                   |             | -          |

Note that there are four options for attendance:

P = Present A = Absent – No Excuse E = Absent – Excused L = Late

(A tip –If you have a large number of students in the class, it is a time consuming process to individually mark attendance for each individual student when perhaps only one of the students is not present. So - use the Update all function and then go to the attendance record for that individual student who is not present and change his attendance record to the appropriate one.)

| ≡   | < Back to Courses                                                                                   |                                                   |
|-----|----------------------------------------------------------------------------------------------------|---------------------------------------------------|
| A   | ACA-111-01W: College Student Success<br>2021 Fall Semester<br>Graham Campus                         | Example of a comment for a student.               |
| ù 🔋 | M 11:15 AM - 12:10 PM<br>8/16/2021 - 12/14/2021<br>TBD                                              |                                                   |
| 4   | Dead Maining 100 100<br>Deadline Dates<br>Waitlisted 0<br>Roster Attendance at 11:15 AM on 8/16/202 | 21                                                |
| •   | Update All Excused Absence - Doctor Appointment                                                     | Select Date 8/16/2021 (Monday)                    |
|     | Save<br>Present                                                                                     | Cancel                                            |
|     | Absent. excused         8/23/2021           Present         ©           8/23/2021                   | Note that the icon for<br>comments is darkened in |
|     | Present                                                                                             | - which signifies that a comment is present.      |

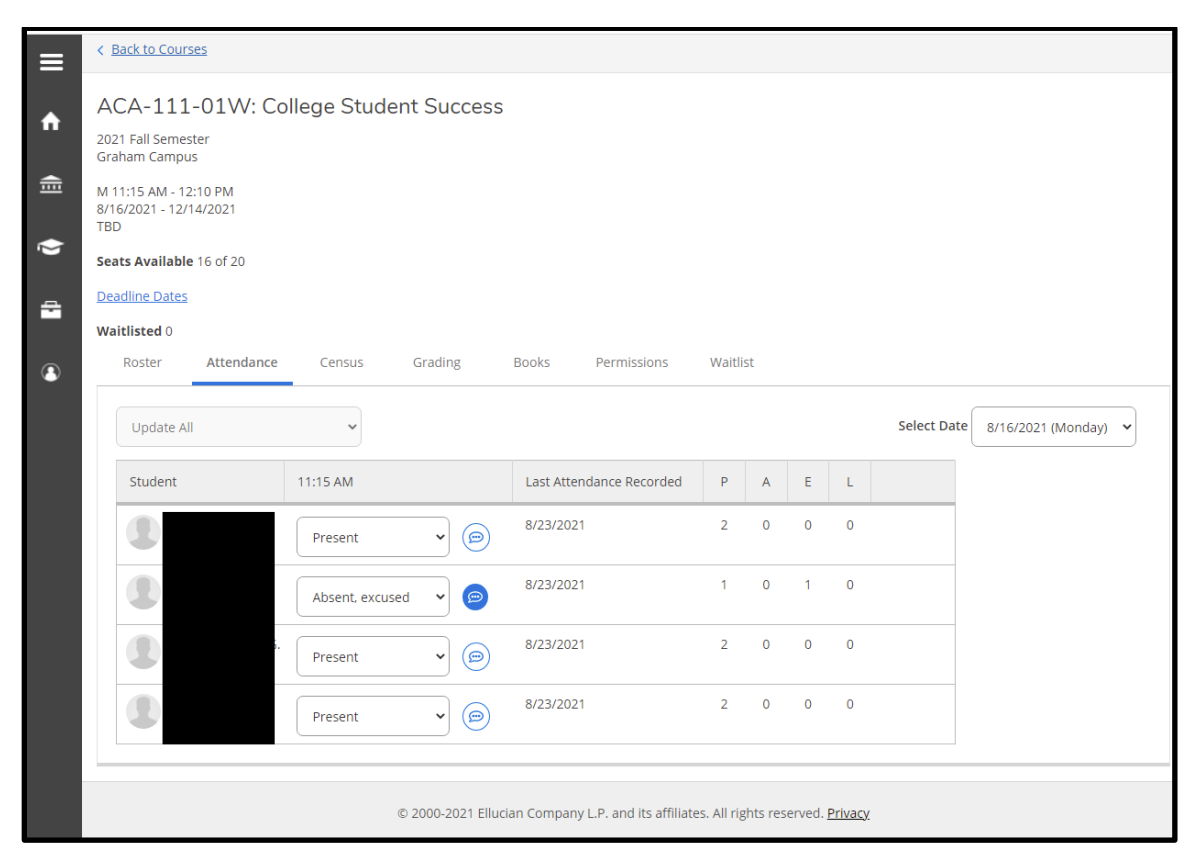

### Final Attendance in Self Service – Face to Face Example

Some items to be aware of:

1<sup>st</sup> – There is no enter or submit button – whatever you enter is automatically updated and synched to our database (Colleague).

2<sup>nd</sup> - Instructors cannot go back and change attendance for prior dates. Academic Deans will have that access.

 $3^{rd}$  – Students can see their attendance for their classes but not any comments you have entered.

4<sup>th</sup> – Attendance must be taken for each student listed for each date that you take attendance.

5<sup>th</sup> – The "Last Attendance Recorded" column shows the last date that attendance was recorded.

6<sup>th</sup> – The P (Present), A (Absent – Unexcused), E (Absent – Excused), and L (Late) columns are cumulative and will show the totals as of the last date that attendance was recorded.

 $7^{th}$  – Be aware that the requirement for a student to attend a class on or before the census date is still a requirement – nothing has changed on that aspect of attendance. In addition – the college requirement is that if a student misses 20% of a class they must be dropped.

### III – Online courses

### Select an online (E) course

| Daily Work · Faculty · Faculty Overview                                 |                                                                                                    |                                                                                                    |       |                                                          |  |  |  |  |  |
|-------------------------------------------------------------------------|----------------------------------------------------------------------------------------------------|----------------------------------------------------------------------------------------------------|-------|----------------------------------------------------------|--|--|--|--|--|
| Manage your courses by selecting a section below Click on "ACA-111-02E" |                                                                                                    |                                                                                                    |       |                                                          |  |  |  |  |  |
| 2021 Fall Semester                                                      |                                                                                                    |                                                                                                    |       |                                                          |  |  |  |  |  |
| Section                                                                 | Times                                                                                                    | Locations                                                                                                    | Books | Census Dates                                             |  |  |  |  |  |
| ACA-111-01W: College Student<br>Success                                 | 8/16/2021 - 12/14/2021                                                                                                    | TBD<br>Classroom Hours                                                                                                    |       | 8/23/2021 Census                                         |  |  |  |  |  |
| ACA-111-02E: College Student<br>Success                                 | M/T/W/Th/F/Sa/Su -<br>8/16/2021 - 12/14/2021                                                                                      | Distance Education/Online,<br>ONLNE<br>Online Class                                                                       |       | 8/25/2021 Census - Certification Opens<br>On 8/25/2021   |  |  |  |  |  |
| ACA-111-04I: College Student<br>Success                                 | TBD<br>8/16/2021 - 12/14/2021                                                                                                    | Off Campus Locations for CU,<br>OFFC1<br>Classroom Hours                                                                  |       | 8/23/2021 Census                                         |  |  |  |  |  |
| BIO-111-05H: General Biology I                                          | M 11:15 AM - 12:45 PM<br>8/16/2021 - 12/14/2021<br>TBD<br>8/16/2021 - 12/14/2021<br>M 1:00 PM - 4:00 PM<br>8/16/2021 - 12/14/2021 | H Bidg, 126<br>Classroom Hours<br>Distance Education/Online,<br>ONLNE<br>Classroom Hours<br>H Bidg, 302<br>Lab/Shop Hours |       | 8/25/2021 Census - Certification Opens<br>On 8/25/2021   |  |  |  |  |  |
| ACA-111-51E: College Student<br>Success                                 | TBD<br>10/12/2021 - 12/14/2021                                                                                                    | Distance Education/Online,<br>ONLNE<br>Classroom Hours                                                                    |       | 10/21/2021 Census - Certification Opens<br>On 10/21/2021 |  |  |  |  |  |
| ACA-111-51W: College Student<br>Success                                 | M/W 12:40 PM - 1:35 PM<br>10/12/2021 - 12/14/2021                                                                                 | TBD<br>Classroom Hours                                                                                                    |       | 10/25/2021 Census - Certification Opens<br>On 10/25/2021 |  |  |  |  |  |
| ACA-122-57H: College Transfer                                           | T 12:40 PM - 1:35 PM                                                                                                    | TBD                                                                                                    |       | 10/21/2021 Census - Certification Opens                  |  |  |  |  |  |

### Roster appears as shown below

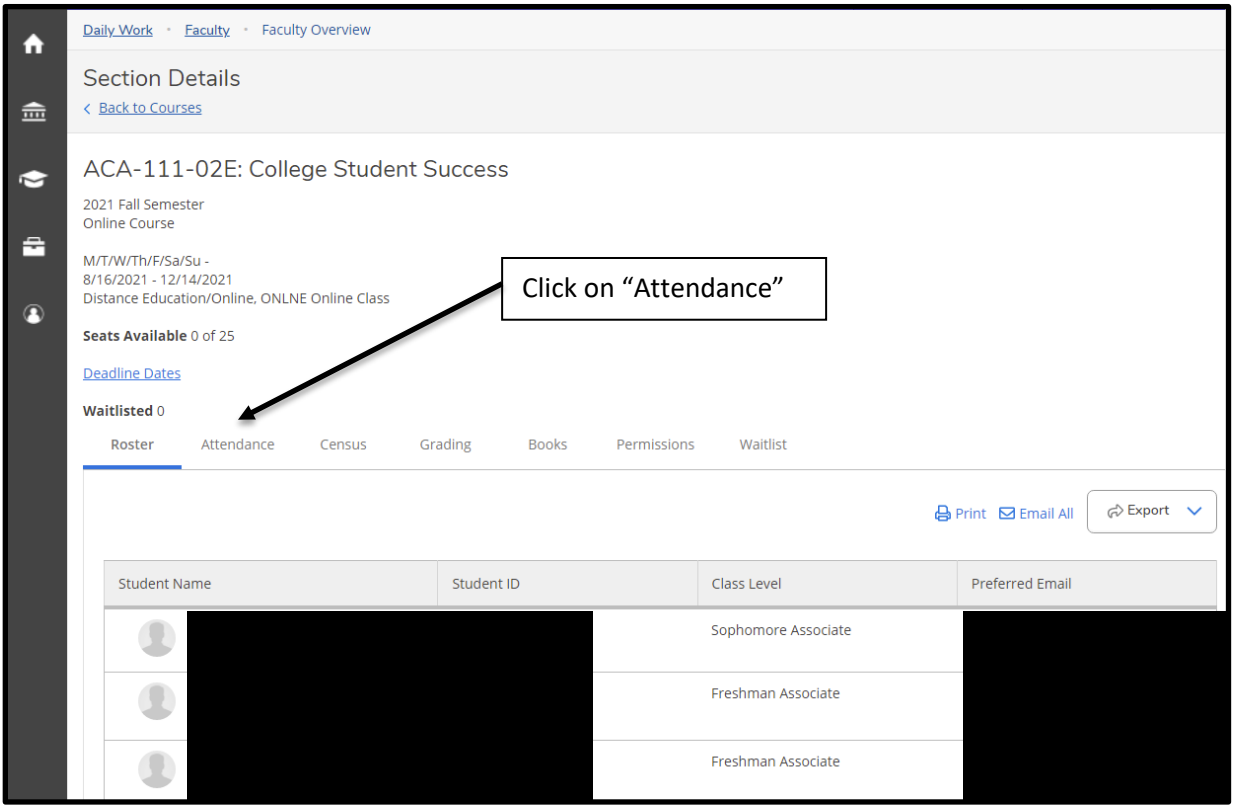

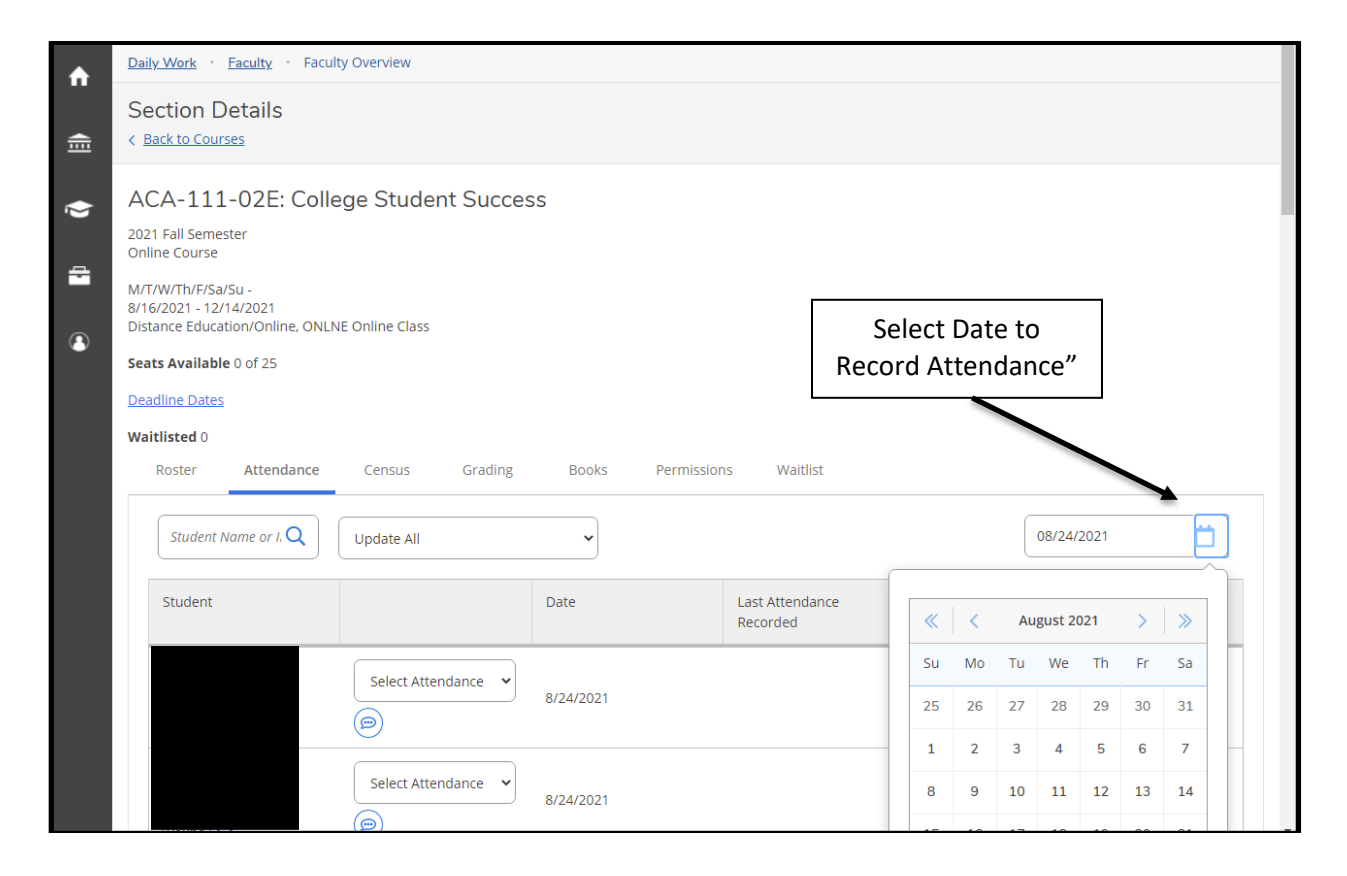

Note – In order to stay in the class the student must complete an assignment on or prior to the census date and an attendance code of P annotated for that date.

| •         | Daily Work · Faculty · Faculty Overview                                                                                                    |                       |
|-----------|----------------------------------------------------------------------------------------------------|-----------------------|
| iii (iii) | Section Details<br>< <u>Back to Courses</u>                                                                                                    |                       |
| ()<br>    | ACA-111-02E: College Student Success<br>2021 Fall Semester<br>Online Course<br>M/T/W/Th/F/Sa/Su -<br>8/16/2021 - 12/14/2021<br>Distance Education/Online, ONLINE Online Class |                       |
| •         | Seats Available 0 of 25                                                                                                    |                       |
|           | Deadline Dates                                                                                                    |                       |
|           | Waitlisted 0                                                                                                    |                       |
|           | Roster Attendance Census Grading Books Permissions Waltlist                                                                                                    |                       |
|           | Student Name or I, Q<br>Update All                                                                                                    | 08/24/2021            |
|           | Student Update Empty Records to Present Update Empty Records to Absent Recorded                                                                                               | P A E L               |
|           | Select Attendance    8/24/2021                                                                                                    | 0 0 0 0               |
|           | Select Attendance                                                                                                    | 0 0 0 0               |
|           | Select either "Update All" as shown a                                                                                                    | bove or               |
| _         | "Select Attendance" for each student to record atter                                                                                                    | ndance as shown below |
| ŵ         | Daily Work · Faculty · Facult Overview                                                                                                    |                       |
| ŧ         | Section Details<br>< <u>Back to Courses</u>                                                                                                    |                       |
| ()<br>41  | ACA-111-02E: Colleg: Student Success<br>2021 Fall Semester<br>Online Course<br>W/T/W/Th/F/Sa/Su -                                                                             |                       |
|           | 8/16/2021 - 12/14/2021<br>Distance Education/Online, ONLNE Online Class                                                                                                    |                       |
|           | Seats Available 0 of 25                                                                                                    |                       |
|           | Deadline Dates                                                                                                    |                       |
|           | Waitlisted 0 Roster Attendance Censes Grading Books Permissions Waitlist                                                                                                    |                       |
|           |                                                                                                    |                       |
|           | Student Name or I. Q Update II                                                                                                    | 08/24/2021            |
|           | Student Date Last Attendance Recorded                                                                                                    | P A E L               |
|           | Select Attendance  Select Attendance Present 8/24/2021                                                                                                    | 0 0 0 0               |
|           | Absent. no excuse<br>Absent. excused<br>Late 8/24/2021                                                                                                    | 0 0 0 0               |

(A tip –If you have a large number of students in the class, it is a time consuming process to individually mark attendance for each individual student when perhaps only 1 of the students is not present. So - use the Update all function and then go to the attendance record for that individual student who is not present and change his attendance record to the appropriate one.)

#### 8/16/2021 - 12/14/2021 Distance Education/Online, ONLNE Online Class Seats Available 0 of 25 ŵ Deadline Dates 氲 Waitlisted 0 Attendance Roster Census Grading Books Permissions Waitlist 0 Student Name or I. Q 08/24/2021 Ö. Update All $\sim$ -Student Date Last Attendance Ρ A Е L Recorded 0 Present ~ 8/24/2021 8/24/2021 0 0 3 0 $\bigcirc$ Absent, no excuse ~ 8/24/2021 8/24/2021 0 3 0 0 Ø Present ~ 8/24/2021 8/24/2021 0 0 3 0 $\bigcirc$ Present ~ 8/24/2021 8/24/2021 0 0 Ø Present ~ 8/24/2021 8/24/2021 0 0 0 3

## Final Example for Online class:

Some items to be aware of:

1<sup>st</sup> – There is no enter or submit button – whatever you enter is automatically updated and synched to our database (Colleague).

2<sup>nd</sup> - Instructors cannot go back and change attendance for prior dates. Academic Deans will have that access.

3<sup>rd</sup> – Students can see their attendance for their classes but not any comments you have entered.

 $4^{\rm th}-$  The "Last Attendance Recorded" column shows the last date that attendance was recorded.

5<sup>th</sup> – The P (Present), A (Absent – Unexcused), E (Absent – Excused), and L (Late) columns are cumulative and will show the totals as of the last date that attendance was recorded.

6<sup>th</sup> – Be aware that the requirement for a student to attend a class on or before the census date to remain in the class is still a requirement. In addition – the college requirement is that if a student does not complete an assignment in 14 consecutive days they must be dropped from the class. Our attendance policy has not changed. If questions on our online attendance policy contact the Distance Learning Director.

## IV – Hybrid Course

Select a hybrid class as shown below:

| <b>A</b> | Daily Work • Faculty • F                                                           | aculty Overview                                                                                   |                                                                                         |                        |       |                  |  |  |
|----------|------------------------------------------------------------------------------------|---------------------------------------------------------------------------------------------------|-----------------------------------------------------------------------------------------|------------------------|-------|------------------|--|--|
| •        | Manage your cou                                                                    | rses by selecting a                                                                               | section below                                                                           | Click on "ACA-122-47H" |       |                  |  |  |
| -        | 2021 Fall Semester                                                                 |                                                                                                   |                                                                                         |                        |       |                  |  |  |
| ě        | Section                                                                            | Times                                                                                             | Locations                                                                               | Availability 🚺         | Books | Census Dates     |  |  |
| ¢∎<br>€  | ACA-122-47H: College<br>Transfer Success                                           | T/Th 12:40 PM - 1:35 PM<br>8/16/2021 - 10/11/2021<br>M/T/W/Th/F/Sa/Su -<br>8/16/2021 - 10/11/2021 | A Wing, A324<br>Lab/Shop Hours<br>Distance<br>Education/Online, ONLNE<br>Lab/Shop Hours | 9/20/0                 |       | 8/20/2021 Census |  |  |
|          | ACA-111-01W: College<br>Student Success                                            | M 11:15 AM - 12:10 PM<br>8/16/2021 - 12/14/2021                                                   | TBD<br>Classroom Hours                                                                  | 16 / 20 / 0            |       | 8/23/2021 Census |  |  |
|          | ACA-111-02E: College<br>Student Success                                            | M/T/W/Th/F/Sa/Su -<br>8/16/2021 - 12/14/2021                                                      | Distance<br>Education/Online, ONLNE<br>Online Class                                     | 0/25/0                 |       | 8/25/2021 Census |  |  |
|          | ACA-111-04I: College<br>Student Success                                            | TBD<br>8/16/2021 - 12/14/2021                                                                     | Off Campus Locations for<br>CU, OFFC1<br>Classroom Hours                                | 18/20/0                |       | 8/23/2021 Census |  |  |
|          |                                                                                    |                                                                                                   |                                                                                         |                        |       |                  |  |  |
|          | © 2000-2021 Ellucian Company L.P. and its affiliates. All rights reserved. Privacy |                                                                                                   |                                                                                         |                        |       |                  |  |  |
|          |                                                                                    |                                                                                                   |                                                                                         |                        |       |                  |  |  |

| •          | Daily Work · Faculty · Faculty Overview                                                                                                    |                                    |                    |                   |
|------------|----------------------------------------------------------------------------------------------------|------------------------------------|--------------------|-------------------|
|            | Section Details<br>< <u>Back to Courses</u>                                                                                                    |                                    |                    |                   |
| () (I) (I) | ACA-122-47H: College Transfer S<br>2021 Fall Semester<br>Graham Campus<br>T/Th 12:40 PM - 1:35 PM<br>8/16/2021 - 10/11/2021<br>A Wing, A324 Lab/Shop Hours<br>M/TW/Th/F/Sa/Su -<br>8/16/2021 - 10/11/2021<br>Distance Education/Online, ONLNE Lab/Shop Hours<br>Seats Available 9 of 20<br>Deadline Dates<br>Waitlisted 0<br>Roster Attendance Census Gravity | Success<br>ading Books Permissions | Select "Atten      | dance"            |
|            |                                                                                                    |                                    | Ę                  | Print 🖸 Email All |
|            | Student Name                                                                                                    | Student ID                         | Class Level        | Preferred Email   |
|            |                                                                                                    |                                    | Freshman Associate |                   |
|            |                                                                                                    |                                    | Freshman Associate |                   |

### Class roster appears

Click on Attendance

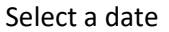

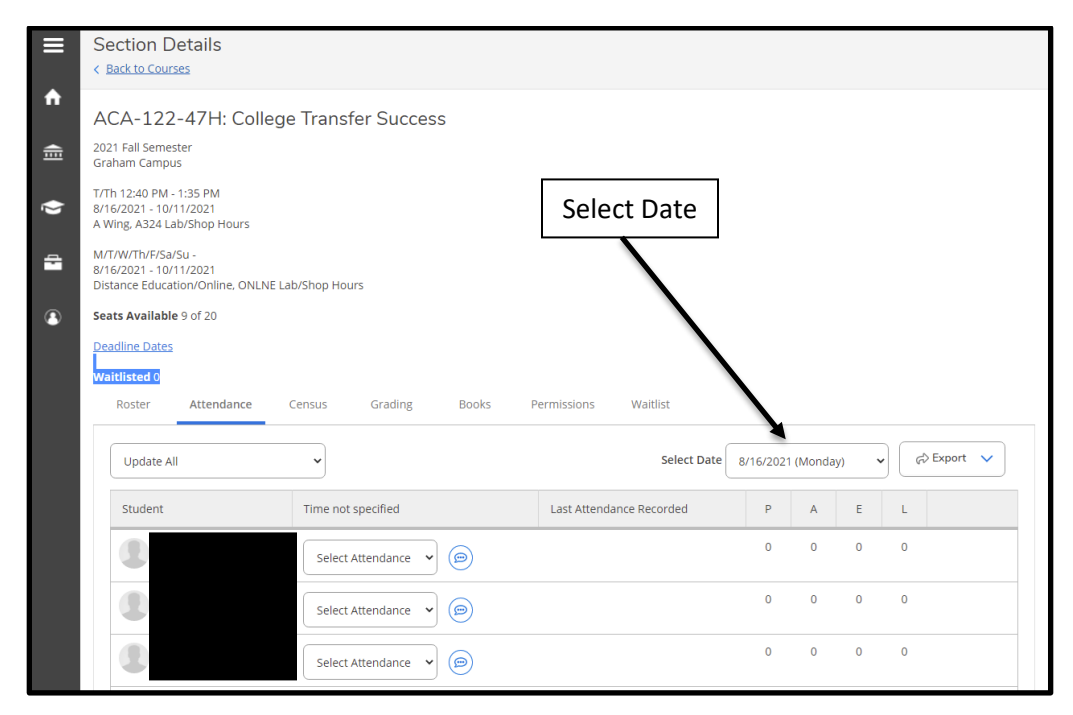

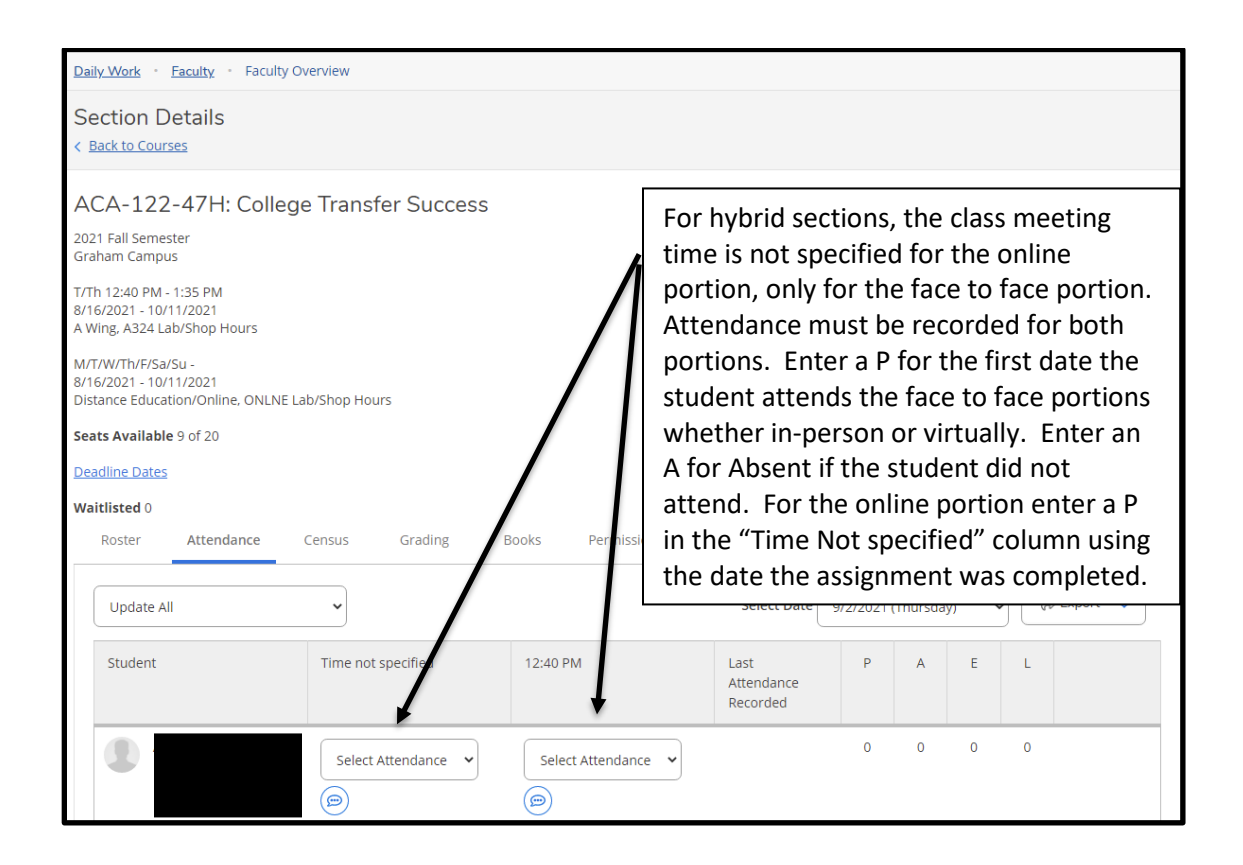

## V: Independent Study Classes

Select the Independent Study class (I) that you wish to record attendance for as shown below:

| ≡        | @ ellucian.                              |                                                                                                    |                                                                                                    | 8 kpdot                                                | bins979 (→ Si                                          | gn out            | ) Help  |
|----------|------------------------------------------|----------------------------------------------------------------------------------------------------|----------------------------------------------------------------------------------------------------|--------------------------------------------------------|--------------------------------------------------------|-------------------|---------|
| ♠        | Daily Work · Faculty · Faculty Ov        |                                                                                                    |                                                                                                    |                                                        |                                                        |                   |         |
| <b>_</b> | Manage your courses b                    | y selecting a section                                                                                                    | below Click on '                                                                                                    | Click on "ACA-111                                      |                                                        |                   |         |
|          | 2021 Fall Semester                       |                                                                                                    |                                                                                                    |                                                        |                                                        |                   |         |
| Þ        | Section                                  | Times                                                                                                    | Locations                                                                                                    | Books                                                  | Census Dates                                           |                   |         |
| -        | ACA-111-01W: College Student<br>Success  | M 11:15 AM 12:10 PM<br>8/16/1021 - 12/14/2021                                                                                     | TBD<br>Classroom Hours                                                                                                    | 8/23/2021 Census                                       | 8/23/2021 Census                                       |                   |         |
| ۹        | ACA-111-02E: College Student<br>Success  | 8/16/2021 - 12/14/2021                                                                                                    | Distance Education/Online,<br>ONLNE<br>Online Class                                                                       | 8/25/2021 Census - Certification Opens<br>On 8/25/2021 |                                                        |                   |         |
|          | ACA-111-04I: College Student<br>Success  | TBD<br>8/16/2021 - 12/14/2021                                                                                                    | Off Campus Locations for CU,<br>OFFC1<br>Classroom Hours                                                                  |                                                        | 8/23/2021 Census                                       |                   |         |
|          | BIO-111-05H: General Biology I           | M 11:15 AM - 12:45 PM<br>8/16/2021 - 12/14/2021<br>TBD<br>8/16/2021 - 12/14/2021<br>M 1:00 PM - 4:00 PM<br>8/16/2021 - 12/14/2021 | H Bldg. 126<br>Classroom Hours<br>Distance Education/Online,<br>ONLNE<br>Classroom Hours<br>H Bldg. 302<br>Lab/Shop Hours |                                                        | 8/25/2021 Census - Certification Opens<br>On 8/25/2021 |                   |         |
|          | ACA-111-51E: College Student<br>Success  | TBD<br>10/12/2021 - 12/14/2021                                                                                                    | Distance Education/Online,<br>ONLNE<br>Classroom Hours                                                                    |                                                        | 10/21/2021 Census<br>On 10/21/2021                     | - Certification C | Opens   |
|          | ACA-111-51W: College Student<br>Success  | M/W 12:40 PM - 1:35 PM<br>10/12/2021 - 12/14/2021                                                                                 | TBD<br>Classroom Hours                                                                                                    |                                                        | 10/25/2021 Census<br>On 10/25/2021                     | - Certification C | Opens   |
|          | ACA-122-57H: College Transfer<br>Success | T 12:40 PM - 1:35 PM<br>10/12/2021 - 12/14/2021                                                                                   | TBD<br>Lab/Shop Hours                                                                                                    |                                                        | 10/21/2021 Census<br>On 10/21/2021                     | - Certification C | Dpens . |

### Click on Attendance as shown below:

|   | 🖉 ellucian.                                                                         |            |  |                       | <b>A</b> kpdobbin | ns979 <b>(→</b> | Sign out | ? Help |  |
|---|-------------------------------------------------------------------------------------|------------|--|-----------------------|-------------------|-----------------|----------|--------|--|
| ♠ | Daily Work · Faculty · Faculty Overview                                             |            |  |                       |                   |                 |          |        |  |
|   | Section Details                                                                     |            |  |                       |                   |                 |          |        |  |
| Ē | < Back to Courses                                                                   |            |  |                       |                   |                 |          |        |  |
|   | ACA-111-04I: College Student S                                                      | uccess     |  |                       |                   |                 |          |        |  |
| _ | 2021 Fall Semester<br>Graham Campus Click on "Atte                                  |            |  |                       |                   |                 |          |        |  |
| • | TBD<br>8/16/2021 - 12/14/2021<br>Off Campus Locations for CU, OFFC1 Classroom Hours |            |  |                       |                   |                 |          |        |  |
|   | Seats Available 18 of 20                                                            |            |  |                       |                   |                 |          |        |  |
|   | Deadline Dates                                                                      |            |  |                       |                   |                 |          |        |  |
|   | Waitlisted 0                                                                        |            |  |                       |                   |                 |          |        |  |
|   | Roster Attendance Census Grading Books Permissions Waitlist                         |            |  |                       |                   |                 |          |        |  |
|   |                                                                                     |            |  |                       | 🔒 Pr              | int 🛛 Email A   | ll (∂ Ex | port 🗸 |  |
|   | Student Name                                                                        | Student ID |  | Class Level           |                   | Preferred Emai  | il       |        |  |
|   |                                                                                     |            |  | Sophomore Certificate | Diploma           |                 |          |        |  |

The following screen will pop up. Note that attendance is recorded in hh:mm (hh= hours and mm = minutes). An example of 1 hour and 30 minutes would be listed as 01:30. An example entry for 45 minutes is 00:45. Entry must be 4 digits

|                     | 🕑 ellucian.                                                                                                    | <b>A</b> kpdobbins979 | 〔→ Sign out                     | () Help |
|---------------------|----------------------------------------------------------------------------------------------------|-----------------------|---------------------------------|---------|
| •                   | Daily Work · Faculty · Faculty Overview                                                                                                    |                       |                                 |         |
|                     | Section Details<br>< <u>Back to Courses</u>                                                                                                    |                       |                                 |         |
|                     | ACA-111-04I: College Student Success                                                                                                    |                       | 08/24/2021<br>Date<br>8/24/2021 |         |
|                     |                                                                                                    |                       |                                 |         |
| <b>≡</b> ♠ <b>≘</b> | < Back to Courses ACA-111-04I: College Student Success 2021 Fall Semester Graham Campus TBD 8/16/2021 - 12/14/2021 Off Campus Locations for CU, OFFC1 Classroom Hours Click or date to | Calendar a            | and select                      |         |
| <u>م</u>            | Seats Available 18 of 20 Deadline Dates                                                                                                    |                       |                                 |         |
| •                   | Waitlisted 0       Roster     Attendance     Census     Grading     Books     Permissions     Waitlist       Student Name or I. Q     hh:mm     Update All                             |                       | 08/16/2021                      |         |
|                     | Student Overall Hours Hours to (8/16/2021)                                                                                                    | ~ ~ <i>•</i>          | ugust 2021 >                    | >>      |
|                     | 00:00 00:00 httm                                                                                                    | Su Mo Tu              | We Th Fr                        | Sa      |
|                     | 00:00 00:00 hh:mn                                                                                                    | 25 26 27<br>1 2 3     | 28 29 30<br>4 5 6               | 31<br>7 |
|                     |                                                                                                    | 8 9 10                | 11 12 13                        | 14      |
|                     | © 2000-2021 Ellucian Company L.P. and its affiliates. All rights reserve                                                                                                    | et 15 16 17           | 18 19 20                        | 21      |
|                     |                                                                                                    | 22 23 24<br>29 30 31  | 25 26 27<br>1 2 3               | 4       |
|                     |                                                                                                    |                       |                                 |         |

Shown below is what pops up if you select a date outside the course dates or a future date.

| ≡      | Daily Work · Faculty · Paulty Overview                                                    |
|--------|-------------------------------------------------------------------------------------------|
| ÷      | Section Details < Back to Courses                                                         |
| (j) 41 | ACA-111-04I: College Student Success                                                      |
|        | Date entered is less than minimum allowed date of 08/16/2021                              |
|        | Student Overall Hours to (8/16/2021) Date                                                 |
|        | 00:00 00:00 hh:mm 🕞 8/16/2021                                                             |
|        | 00:00 00:00 hh:mm (a) 8/16/2021                                                           |
|        |                                                                                           |
|        | © 2000-2021 Ellucian Company L.P. and its affiliates. All rights reserved. <u>Privacy</u> |

## Final Attendance in Self Service – Independent Study Class Example

|       | Daily Work · Faculty · Faculty Overview                                                                                                    |
|-------|----------------------------------------------------------------------------------------------------|
| ۰     | Section Details < Back to Courses                                                                                                    |
| (j) 🖞 | ACA-111-04I: College Student Success 2021 Fall Semester Graham Campus TBD 8/16/2021 - 12/14/2021 Off Campus Locations for CU, OFFC1 Classroom Hours Seats Available 18 of 20 Deadline Dates Waitlisted 0 |
|       | Roster     Attendance     Census     Grading     Books     Permissions     Waltlist       Student Name or I. Q     hh:mm     Update All     08/24/2021                                                   |
|       | Student         Overall Hours         Hours to<br>(8/24/2021)         Date                                                                                                    |
|       | 03:30         03:30         hh:mm         B/24/2021                                                                                                    |
|       | 03:30 03:30 <i>hh:mm</i> (6) 8/24/2021                                                                                                    |
|       | © 2000-2021 Ellucian Company L.P. and its affiliates. All rights reserved. Privacy                                                                                                    |

### VI – Class Roster Certification

(This takes the place of the paper copy of the census roll that we have used in the past.)

# Note: You have to certify each of your courses after the 10% (census date) of your class by following the below procedures:

Click on the Class then Click on the Census Column and the following appears

| BIO-275-SB: Microbiology<br>Summer 2021<br>Pitt Community College          |
|----------------------------------------------------------------------------|
| 5/26/2021 - 7/28/2021<br>Humber, 215 Lab/Shop Hours                        |
| TBD<br>5/26/2021 - 7/28/2021<br>Asynchronous Class, WEB Classroom Hours    |
| Seats Available 19 of 20                                                   |
| Deadline Dates                                                             |
| Waitlisted 0                                                               |
| Roster Attendance <b>Census</b> Grading Books Permissions Waitlist         |
| 6/1/2021 Census                                                            |
| (i) 6/1/2021 Census                                                        |
| Certify                                                                    |
| Student Name Student ID Never Attended Last Date of Attendance Class Level |
| M/d/ywy     Sophomore Associate     4                                      |

Click on the far right button entitled "Certify" <u>– this cannot be done until after the census date.</u> So if the census date is October 21 then beginning on October 22 this button is enabled and can be <u>selected.</u>

| Certify Census Attendance                                   |                               |
|-------------------------------------------------------------|-------------------------------|
| I certify that these students are in attendance, except the | ose marked not in attendance. |
| Cancel                                                      | Submit                        |

Select Submit. A message will display that the census certification has completely successfully.

| ≡        | ellucian. UNIVERSITY                        | 6 | 3 satkinson                                 | C→ Sign out | Help | 1 |
|----------|---------------------------------------------|---|---------------------------------------------|-------------|------|---|
| <b>n</b> | Daily Work · · Faculty · · Faculty Overview | ~ | Census Certification completed successfully |             |      |   |

### Note that this must be done for each class